# STEP-BY-STEP ERASMUS+ APPLICATION GUIDE

ST

1970

gdańs<sup>ki</sup>

3

# University George Ganisk

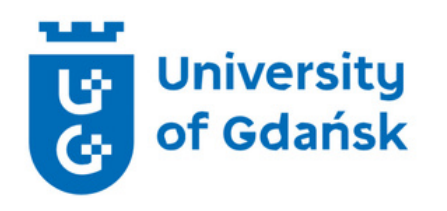

## **Application Procedure**

### Welcome!

You have been nominated to study at the University of Gdańsk during your **Erasmus+ mobility.** Let us walk you through the application procedure - step-by-step. This guide will show you what documents you need to provide, how to prepare them and upload to our online system called ESRS.

We are happy that you will join us! :)

Frasmus Office

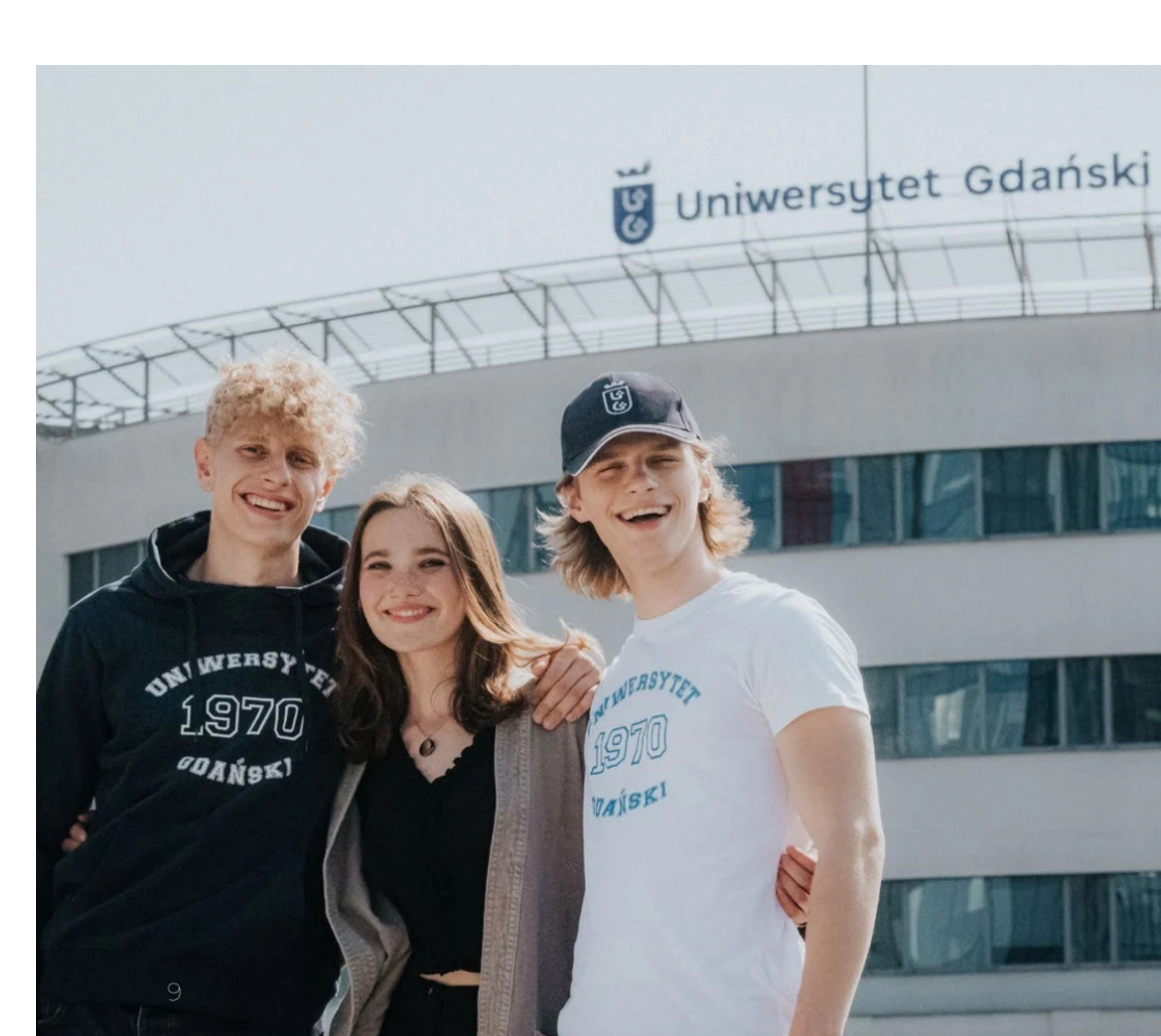

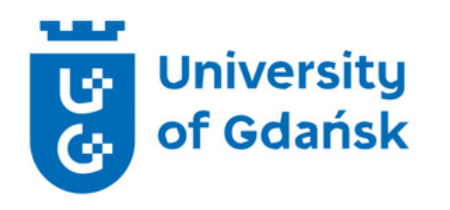

## **Application Procedure**

**Step 1. Applicants ID and Photo** 

**Step 2. Language Certificate - OLS (Online Linguistic Support)** 

**Step 3. ERASMUS+ Scholarship Holder Form** 

**Step 4. Health Insurance** 

**Step 5. Timeline** 

**Step 6. Uploading documents to ESRS** 

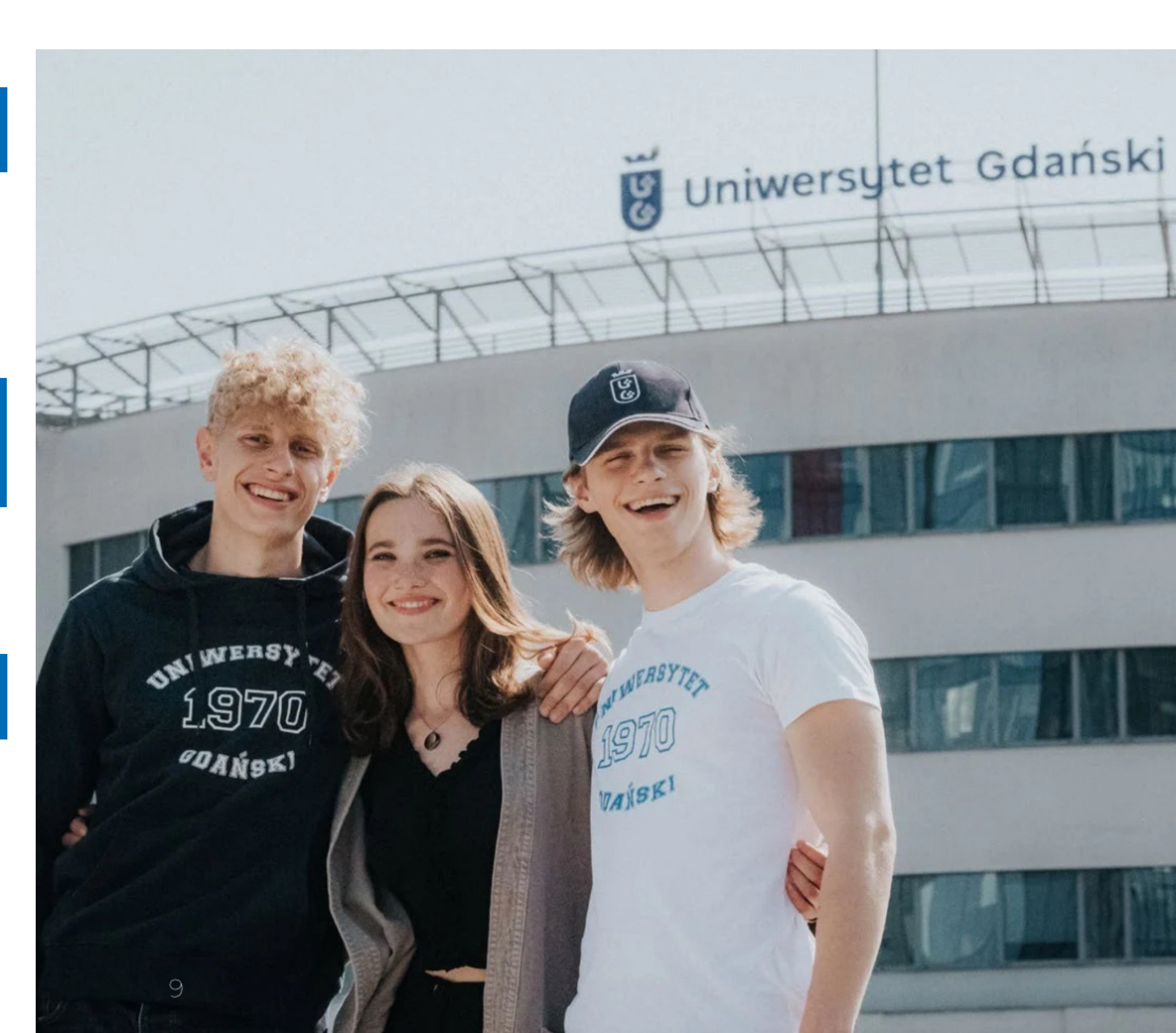

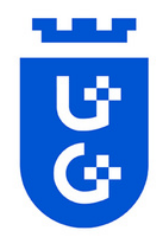

## **Step 1. Applicant's Passport**

National passport (for Non-Eu) should be provided as a scanned copy in PDF format. All information must be readable and understandable.

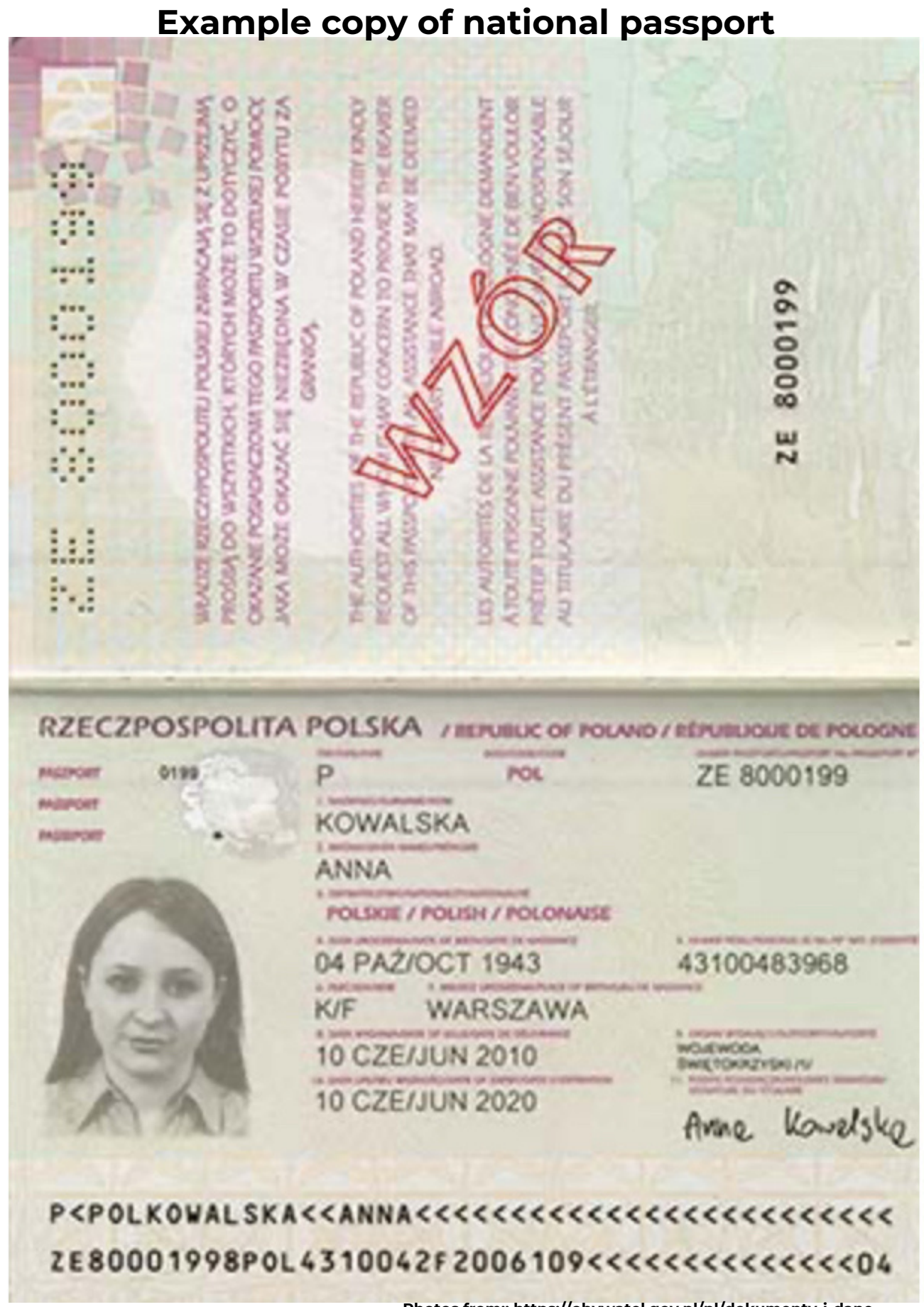

Photos from:: https://obywatel.gov.pl/pl/dokumenty-i-daneosobowe/paszport-informacje-o-dokumencie

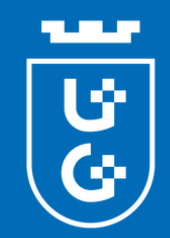

## **Step 1. Applicant's Photo**

We only accept passport-style photos:

- Showing the face only,
- Looking straight at the camera,
- In colour,
- On a white or off-white background,
- Not from Social Media profiles or Photoshoots.

Why we ask for a passport **Q:** style photos?

A: Because we are going to use these photos in an official documents (e.g. Student ID). Therefore, all applications with improper photos are going to be denied.

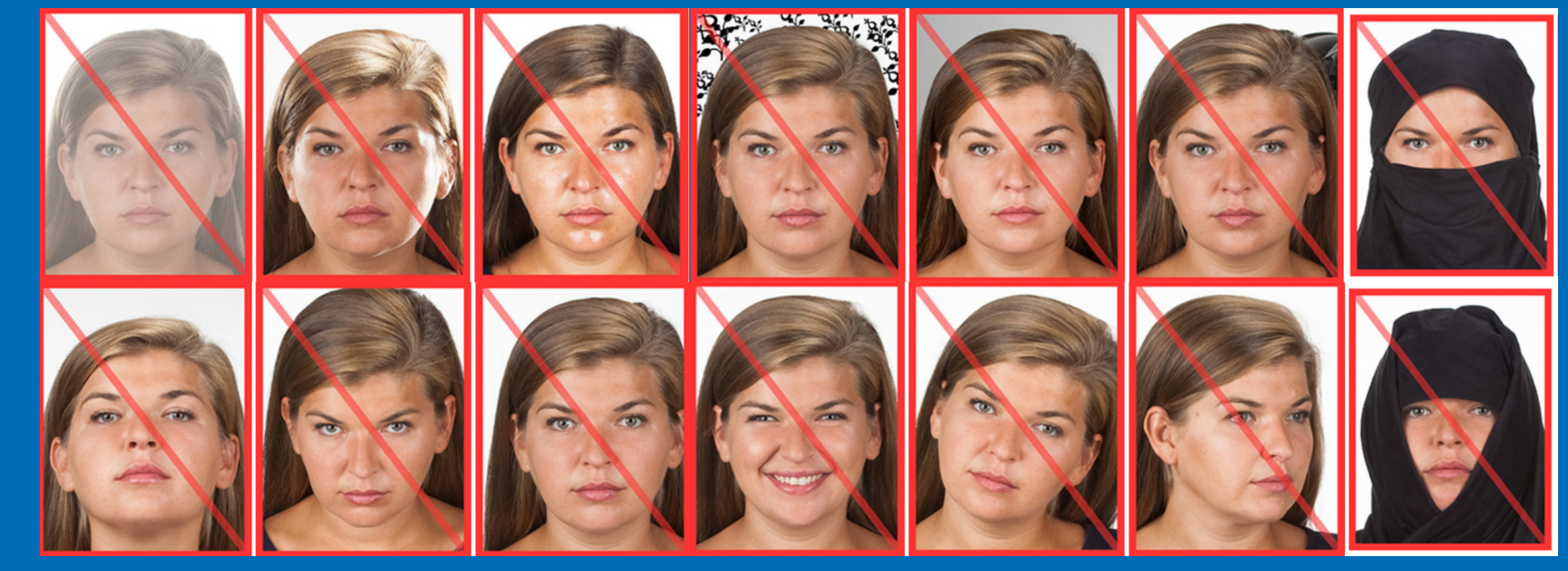

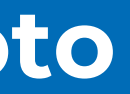

#### **Correct photos:**

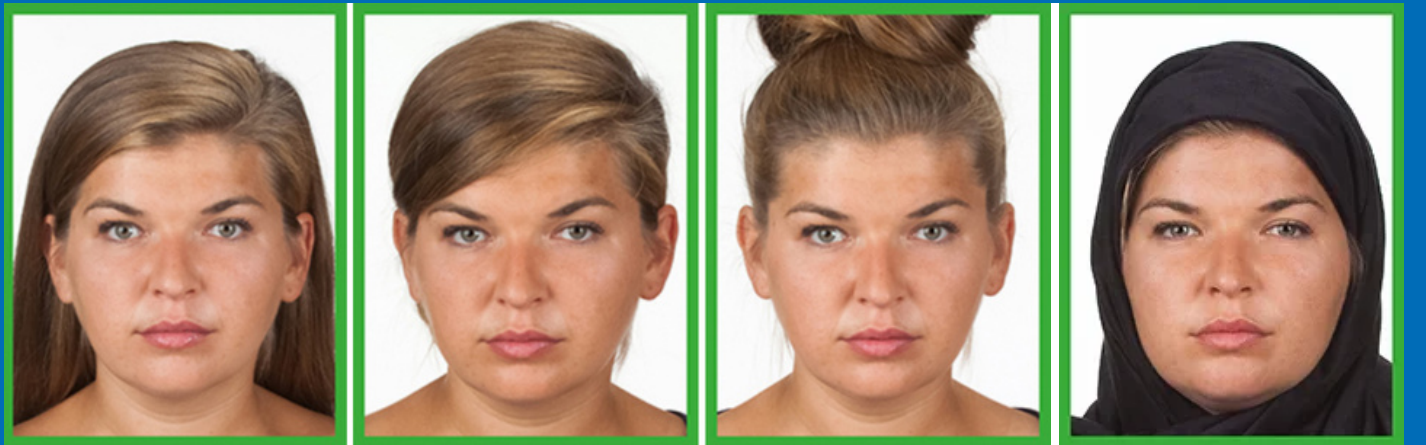

#### Photos which do not fulfill the requirements:

Photos from: https://www.gov.pl/web/gov/zdjecie-do-dowodu-lub-paszportu

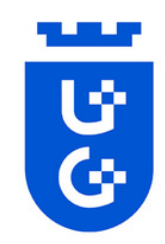

# **Step 2. Language Certificate - OLS (Online Linguistic Support)**

Before the mobility for the Erasmus+ program, it is mandatory for the participant to take a language test on the Online Linguistic Support (OLS) platform. The OLS has to certify at least the minimum language level agreed on in the interinstitutional agreement signed by the home & host university.

The language test must be taken in the language in which classes will be conducted at the partner universities.

Here is a procedure of this test:

- 1. Create an account.
- 2. Log in to the created account.

3. Enter the language of the test you want to take (in English) into the search engine, such as English, Spanish, Croatian, etc.

4. From the list displayed, select the English Placement Test or the appropriate language test.

5. After completing the test and receiving the result (e.g., C1), download the certificate as a PDF file and upload it to the ESRS system.

Please contact your home university to get access to the OLS system.

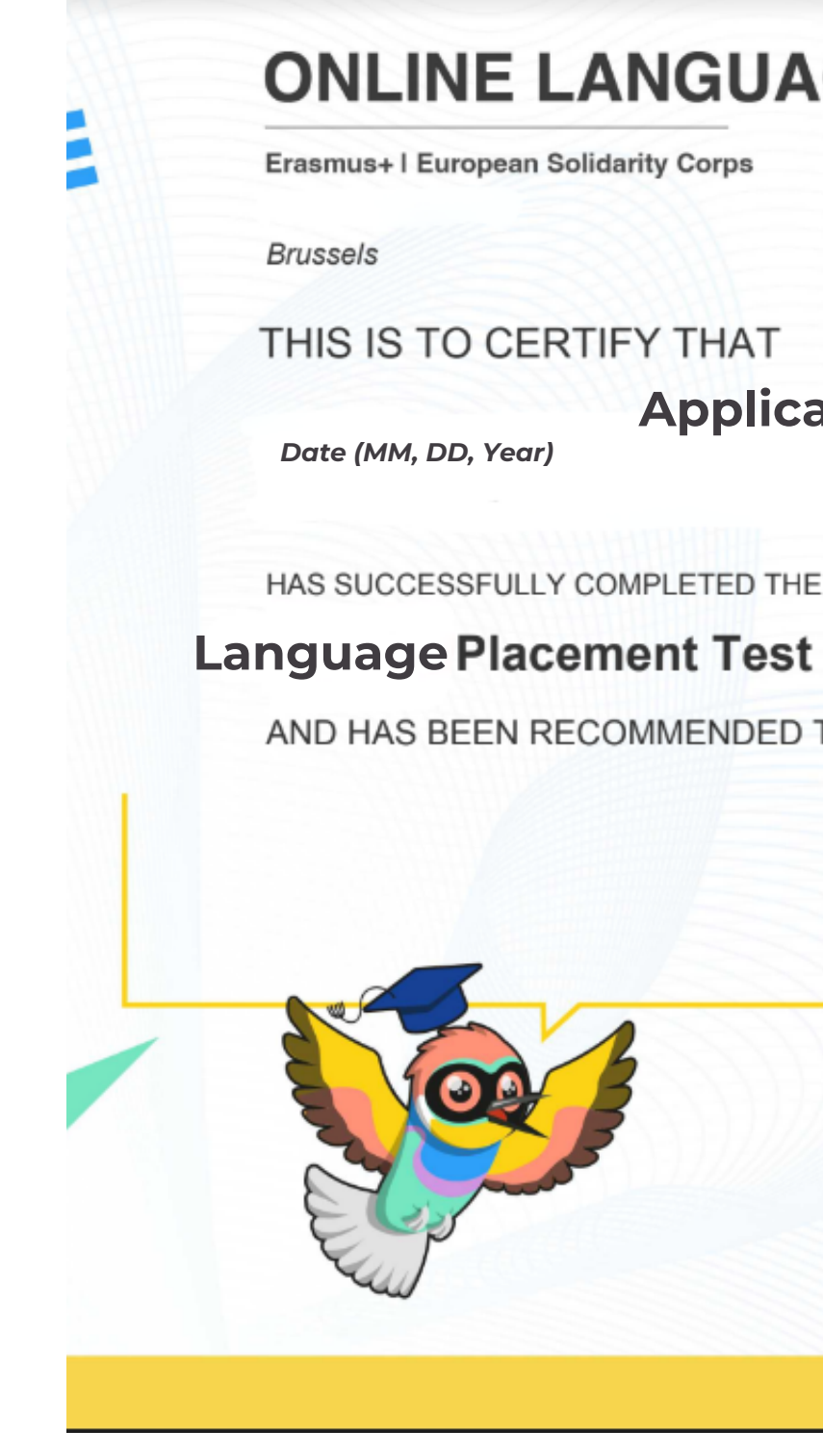

Example of the test result certificate

### ONLINE LANGUAGE SUPPORT

# **Applicants First Name and Last Name**

AND HAS BEEN RECOMMENDED TO ENROL IN THE COURSE AT LEVEL:

#### **Test result**

European

This certificate can not be used as an official assessment and/or completion certification of a CEFR level The purpose of the certificate is to propose the most suitable course on OLS for the learne

eu | academy

# EU Academia - How to create an EU Login (OLS)

EU Login is the entry gate to sign in to different European Commission services and/or other systems. EU Login verifies your identity and allows recovering your personal settings, history and access rights in a secure way. It's easy to create an EU Login account with your email address using the self-registration page. The tutorial below guides you on how to create an EU Login. https://academy.europa.eu/

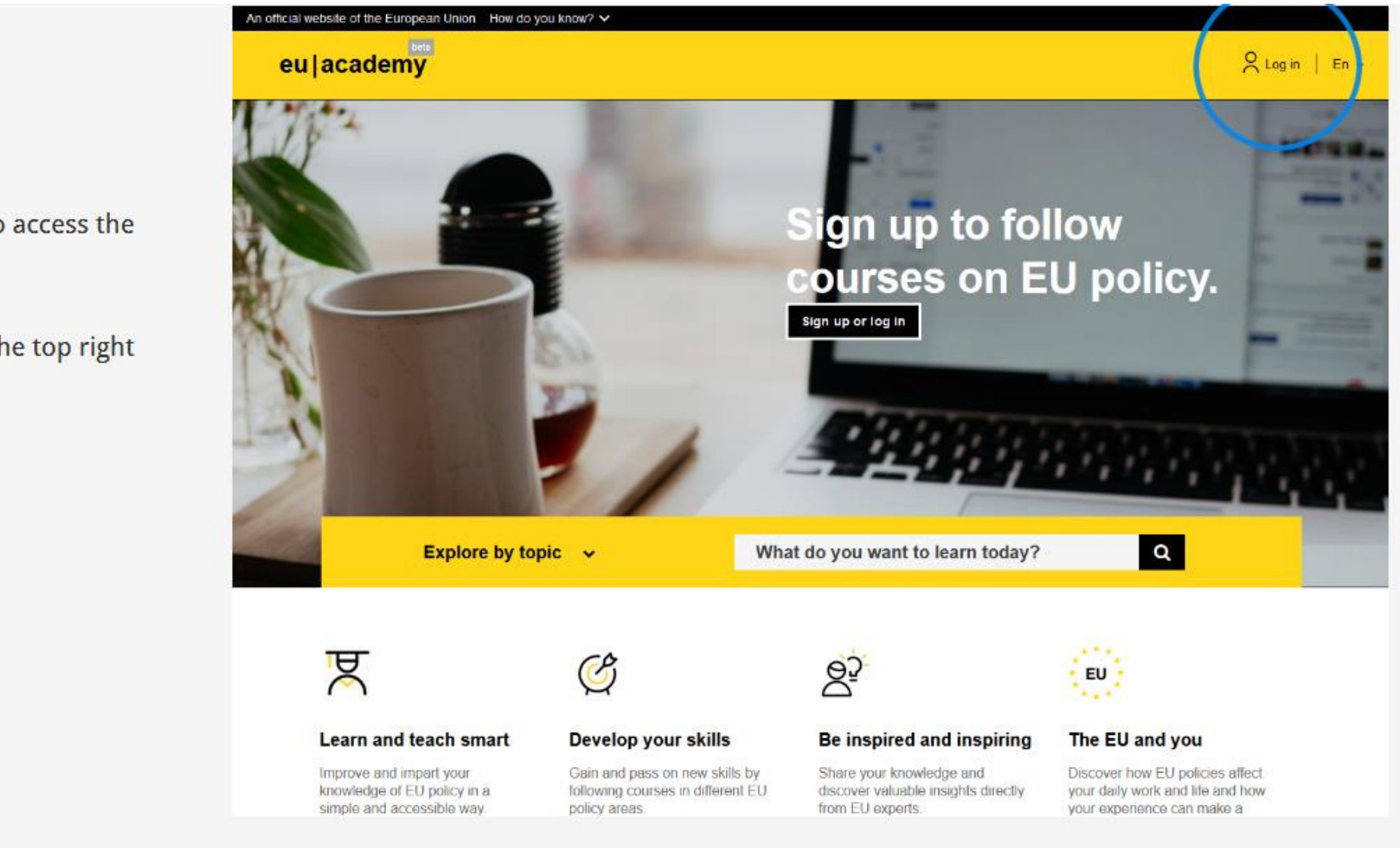

To create an account, you need to access the EU Login authentication page.

1. Click on the **Log in** button on the top right of the EU Academy.

#### 1. Create an account.

2. Click on the Create an account link.

EU Login

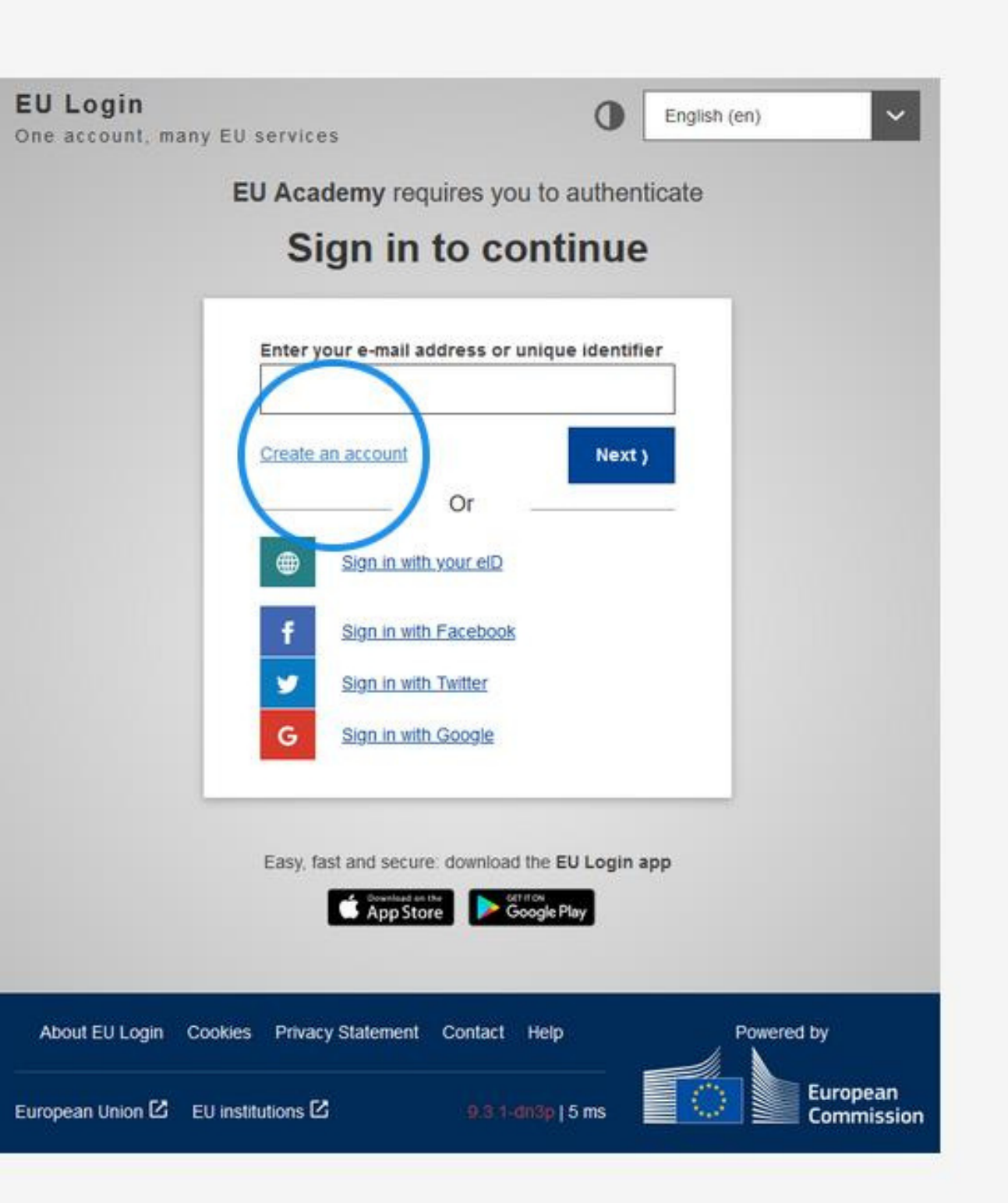

EU Lo

- 3. Fill in the provided form with your personal details. All fields need to be filled.
- First name (can contain letters in any alphabet)
- Last name (can contain letters in any alphabet)
- E-mail (an e-mail address that you have access to)
- Confirm e-mail (type your e-mail address again to make sure it is correct)

- E-mail language (the language used when EU Login sends you e-mails for validating your identity or for notifying you about security events affecting your account)

- Check the privacy statement (click on the link) and tick the box to accept the conditions
- Finally, click on the Create an account button to proceed

About E

European I

|   | Create an account                                                                             |
|---|-----------------------------------------------------------------------------------------------|
|   | Create an account                                                                             |
|   |                                                                                               |
|   | Help for external users                                                                       |
|   |                                                                                               |
|   | Last name                                                                                     |
|   |                                                                                               |
|   | E-mail                                                                                        |
|   | Confirm e-mail                                                                                |
|   |                                                                                               |
|   | E-mail language                                                                               |
|   | English (en)                                                                                  |
|   | By checking this box, you acknowledge that you have read and understood the privacy statement |
|   |                                                                                               |
|   | Create an account Cancel                                                                      |
| _ |                                                                                               |
|   |                                                                                               |

**EU** Login

After a couple of seconds, you should receive an email with the subject "Your Password".

4. Access your email to complete the registration process. If you cannot find the email, check your spam or junk folder.

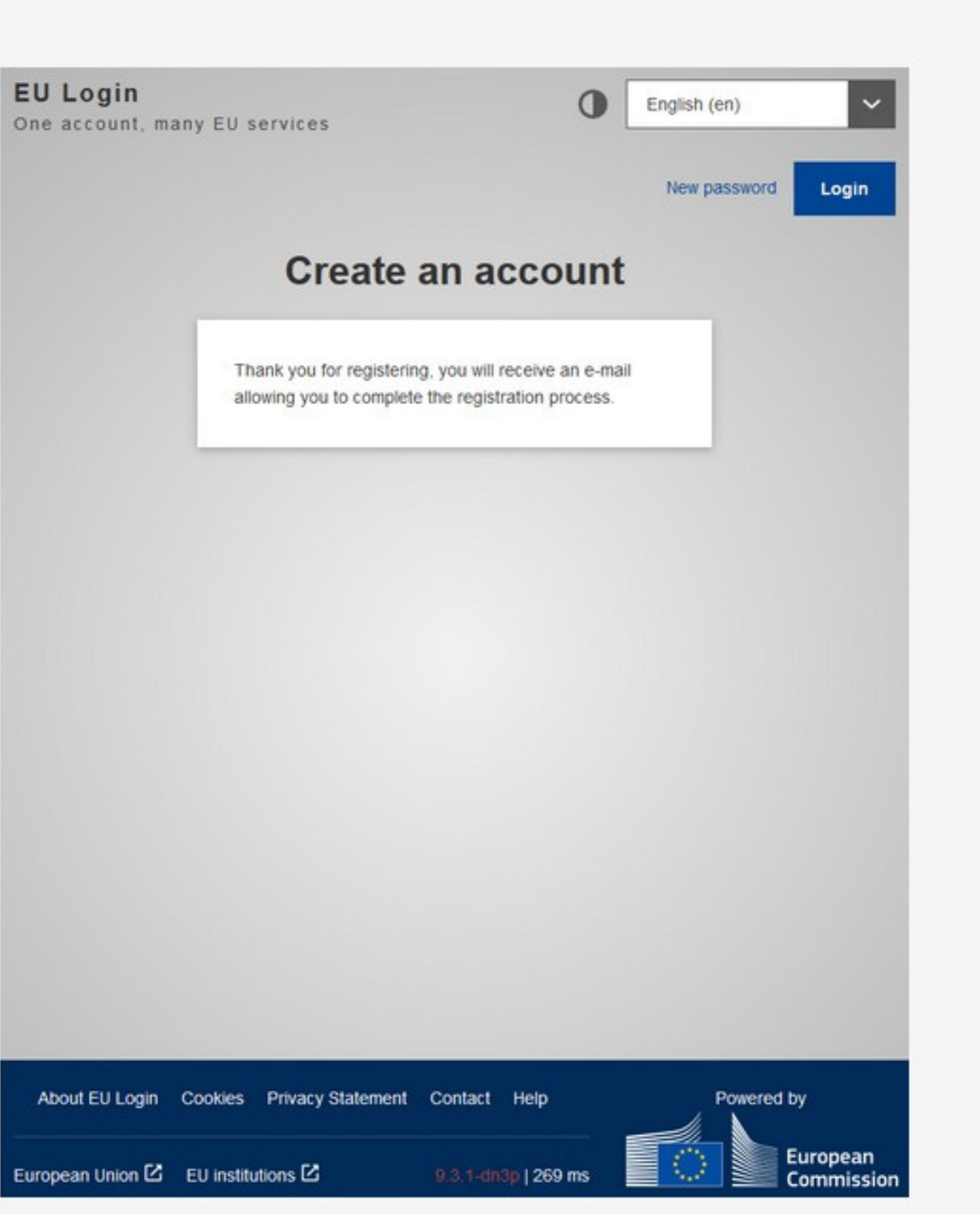

5. Click the link in the email or copy and paste it in the address bar of your browser.

#### Your Password

Authentication Service <automated-notifications@nomail.ec.europa.eu>

Dear Name Surname.

You have been registered in EU Login.

Your email address is email1234@gmail.com

To create your password, follow the link below:

#### this link

You have a maximum of 24 hr, starting from the time that this message was sent, to create your password, but you are encouraged to do so immediately if possible. After this time, you can make another request by following the same link: you will then need to re-enter your username and confirm your request.

If the above link does not work, you can copy the following address (make sure the complete address is copiedl) and paste it into your browser's address bar:

https://webgate.ec.europa.eu/cas/init/m/42278-cK4AFPS12ZbkaPTMHKXglobxrOIMFFXGRTJEvsYzTYHNQWJoivnNFogdolbY2d-8.1.1.bdn1p/cas/init/initialisePasswordLogin.cgi?wavf.domain=external&wavf.remember=checked&wavf.submit=Select&uid=n0058n35&resetCode= pguhOFger5WzKTVsmuJ0zOnkOzUV3gaMghertTYMi&service=https%3A%2F%2Facademy.europa.eu%2Flogin%2Findex.php

Instead of replying to this message, if you have a problem, please follow the help or contact information on the site where you were trying to register.

Note that it may take up to 5 minutes after reception of this mail before the above-mentioned site will recognize your registration.

Sent to you by EU Login

6. Type the password you want to use in the **New password** field.

It must contain at least 10 characters and a combination of:

- Uppercase letters,
- Lowercase letters,
- Numbers, and
- Special characters.

Select a password as long and as complex as you can in order to make your account more secure.

7. Type your password again in the **Confirm new password** field and click on **Submit**.

Note: the email field is prefilled with the address you provided previously and cannot be changed. This is the **email you will need to use when authenticating with the EU Login**.

| New                                                                                                    | / password                                                                                                |
|----------------------------------------------------------------------------------------------------|----------------------------------------------------------------------------------------------------|
| Please choose                                                                                                    | your new password.                                                                                        |
|                                                                                                    | n<br>(External)                                                                                           |
| ew password                                                                                                    |                                                                                                    |
| onfirm new passwor                                                                                                   | d                                                                                                    |
|                                                                                                    | Submit                                                                                                    |
| asswords cannot includ<br>ast 8 characters chose<br>aracter groups (white                                            | de your username and must contain at<br>en from at least three of the following four<br>space permitted): |
| <ul> <li>Upper Case: A to</li> <li>Lower Case: a to :</li> <li>Numeric: 0 to 9</li> <li>Special Character</li> </ul> | Z<br>z<br>s:!"#\$%&'()*+/::<=>?@[\]^ `{ }~                                                                |
| amples: SEN5RbaW (                                                                                                   | SwOzMg9m U(nuCuwh                                                                                         |
|                                                                                                    |                                                                                                    |

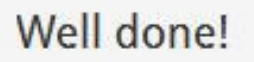

You are now authenticated and can proceed to the EU Academy.

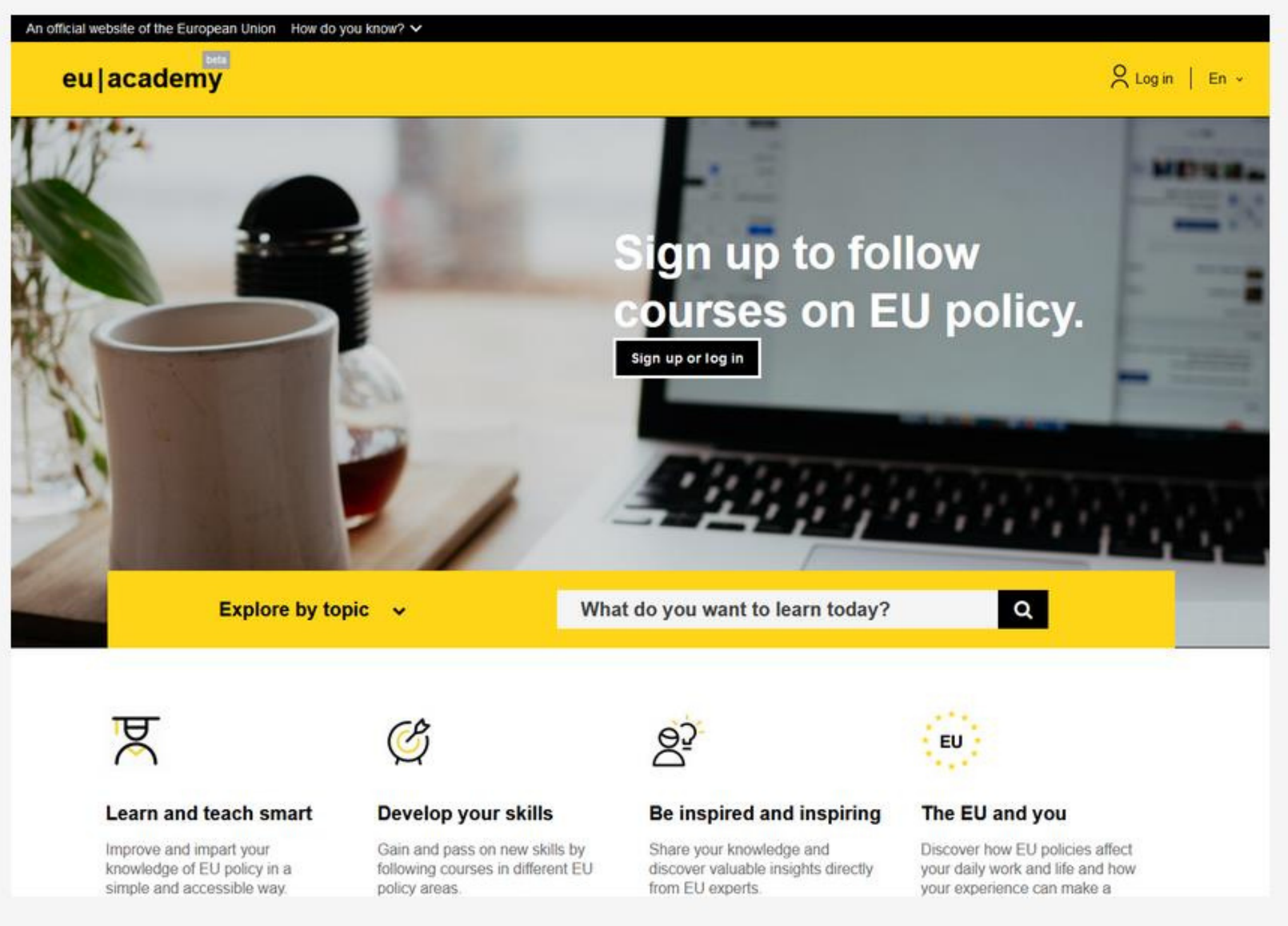

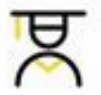

#### 2. Log in to the created account.

## **OLS language test instruction**

### **1. Selection of the language test**

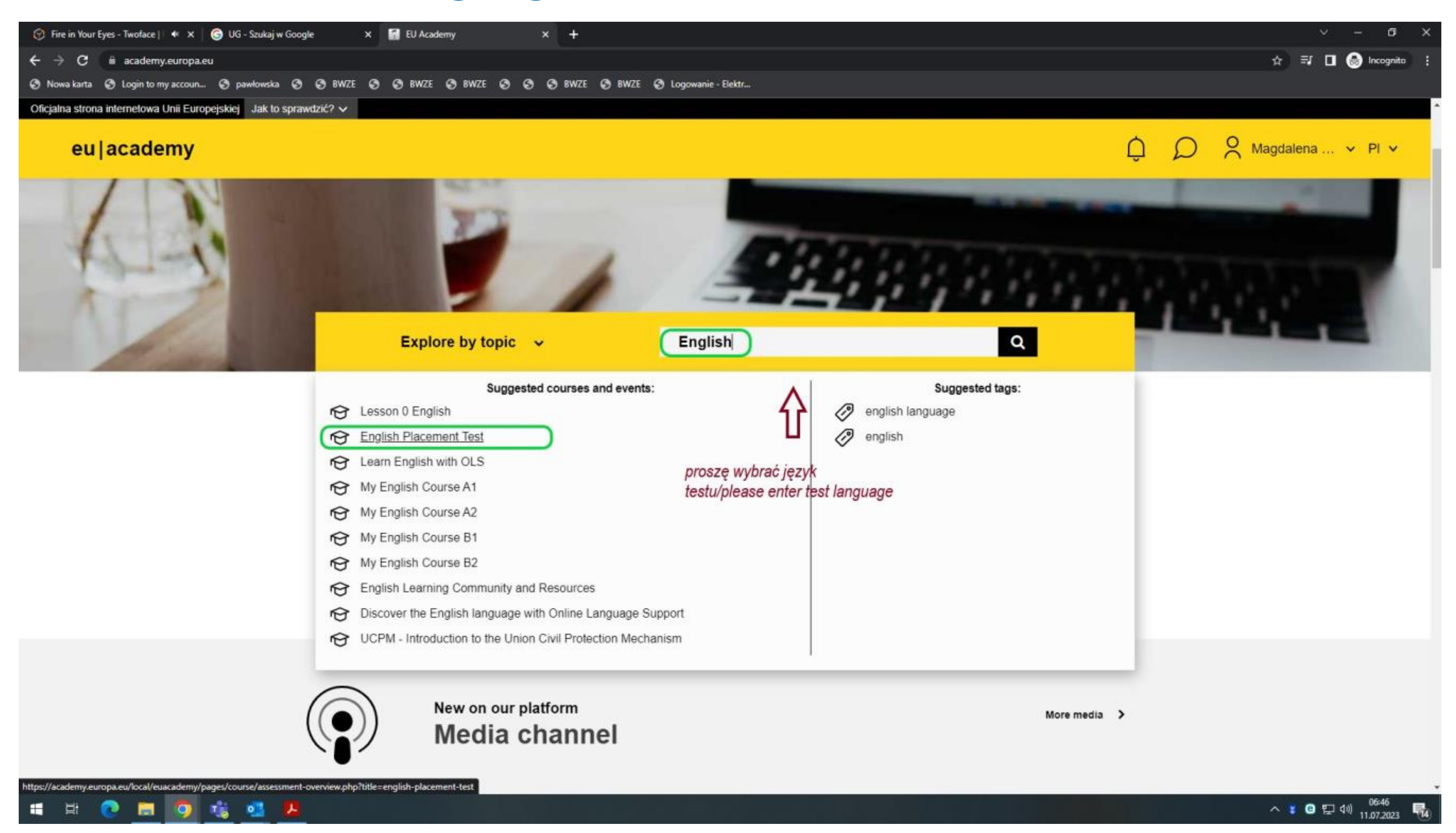

Enter the language of the test you want to take (in English) into the search engine, such as English, Spanish, Croatian, etc. From the list displayed, select the English Placement Test or the appropriate language test.

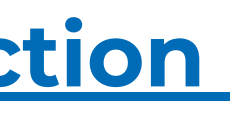

### 2. Entry the test

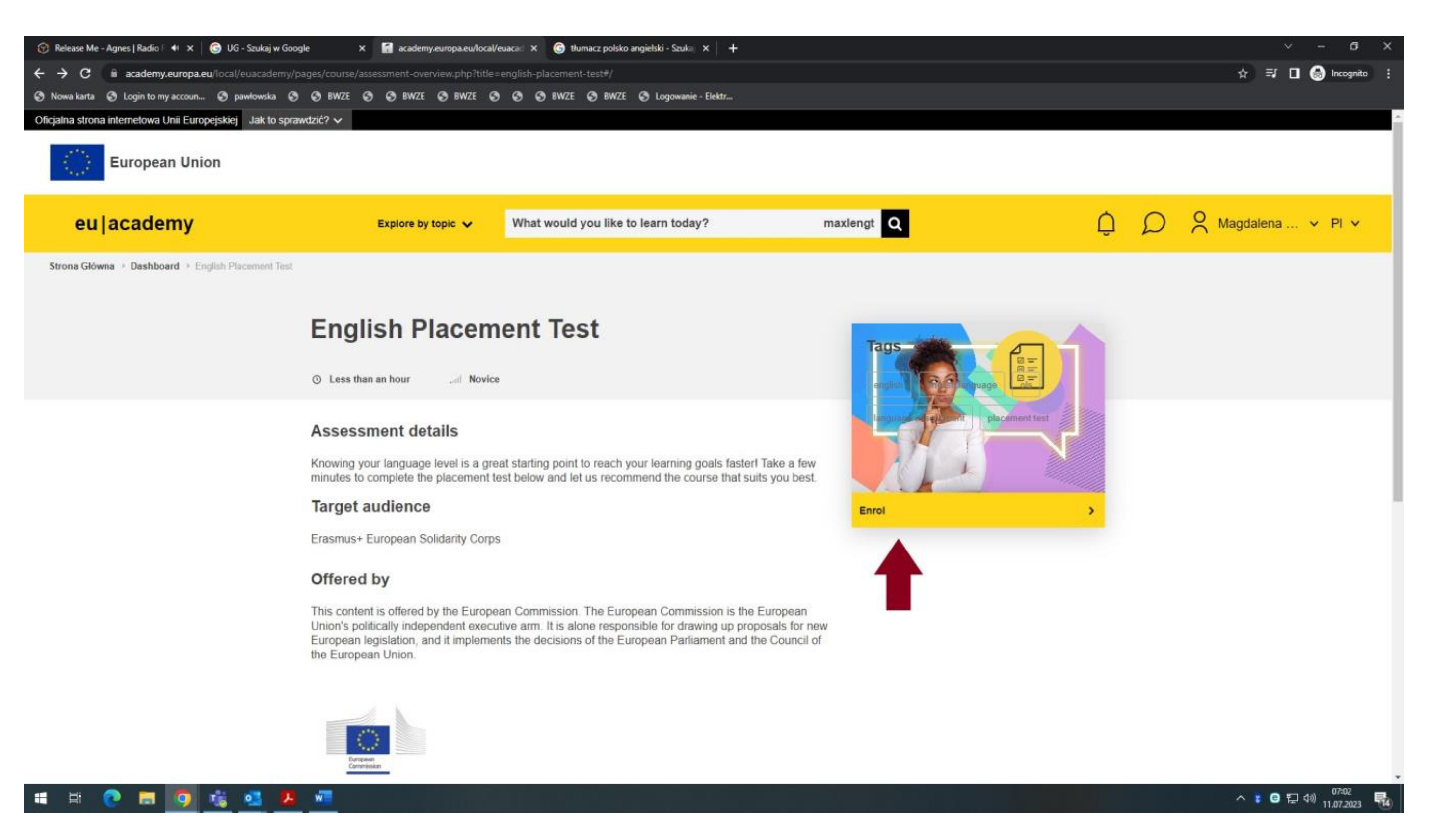

### **3. Start the test**

| 🌝 You're a Woman - Bad Boys 🛛 🐗 🗙 📑 Course: Croatian P  | lacement Test × +                 |                                                    |                                            |
|---------------------------------------------------------|-----------------------------------|----------------------------------------------------|--------------------------------------------|
| ← → C                                                   | d=1099                            |                                                    |                                            |
| 🔇 Nowa karta 🔇 Login to my accoun 🔇 pawłowska 🔇         | 🛛 🕲 BWZE 💿 🕲 BWZE 💿 BWZE 💿        | 📀 📀 BWZE 📀 BWZE 📀 Logowanie - Elektr               |                                            |
| An official website of the European Union How do you kn | ow? 🗸                             |                                                    |                                            |
| European Union                                          |                                   |                                                    |                                            |
| eu academy                                              | Explore by topic 🗸                | What would you like to learn today?                | maxlengt Q                                 |
| Site Home  > Dashboard  > Croatian Placement Test  >    | Take Assessment                   |                                                    |                                            |
|                                                         | You are enrolled in the course.   |                                                    | ×                                          |
|                                                         | Start your Croatian Placemer      | nt Test now!                                       |                                            |
|                                                         | To do: View To do: Receive a grad | e                                                  |                                            |
|                                                         |                                   |                                                    |                                            |
|                                                         |                                   | The test takes between 10 - 45 minutes de          | epending on your level.                    |
|                                                         | During the                        | placement test, you can end the test at any time a | nd your results will be taken into account |
|                                                         |                                   | To end the test, simply click the "Finisl          | h attempt" button.                         |
|                                                         |                                   |                                                    |                                            |
|                                                         |                                   | 55 questions                                       |                                            |
|                                                         |                                   |                                                    |                                            |
|                                                         | Grading method: Highest grade     |                                                    |                                            |
|                                                         |                                   |                                                    |                                            |
|                                                         | Attempt quiz now                  |                                                    |                                            |
|                                                         |                                   |                                                    |                                            |
|                                                         |                                   |                                                    |                                            |
|                                                         |                                   |                                                    |                                            |
|                                                         | General feedback                  | Jump to                                            | ~                                          |
|                                                         |                                   |                                                    |                                            |
|                                                         |                                   |                                                    |                                            |

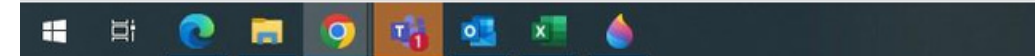

|     |   |   |      |          | ~        | - 0                 | ×        |
|-----|---|---|------|----------|----------|---------------------|----------|
|     |   |   |      | ☆ ⊒      |          | lncognito           | ) :      |
|     |   |   |      |          |          |                     | ^        |
|     |   |   |      |          |          |                     |          |
|     | Û | Q | O Ma | igdalena | •        | En 🗸                |          |
|     |   |   |      |          |          |                     |          |
|     |   |   |      |          |          |                     |          |
|     |   |   |      |          |          |                     | ų        |
| nt. |   |   |      |          |          |                     |          |
|     |   |   |      |          |          |                     |          |
|     |   |   |      |          |          |                     | 1        |
|     |   |   |      |          |          |                     |          |
|     |   |   |      |          |          |                     |          |
|     |   |   |      |          |          |                     |          |
|     |   |   |      |          |          |                     |          |
|     |   |   |      | ^ 🔋 G    | ) 記 (1)) | 09:07<br>11.07.2023 | <b>1</b> |

### 4. End of the test

| 😚 Take My Breath - The Weeknd   🕅 🗙 🛛 😭 Start your Croatian Place | eement Te: × +                                                                                                    |                                                                                                    |
|-------------------------------------------------------------------|----------------------------------------------------------------------------------------------------|----------------------------------------------------------------------------------------------------|
| ← → C 🗎 academy.europa.eu/mod/quiz/attempt.php                    | o?attempt=735088&cmid=11813&page=5                                                                                                    |                                                                                                    |
| 🔇 Nowa karta 🔇 Login to my accoun 🔇 pawłowska 🔇 🤤                 | 🕉 BWZE 🥥 BWZE 🔇 BWZE 🔇 🔇 BWZE 🔇 BWZE 🔇 Logowanie - I                                                                                                    | Elektr                                                                                                    |
| An official website of the European Union How do you know?        | × .                                                                                                    |                                                                                                    |
|                                                                   | Question 55       Oko polovice mandata postalo je bjelodano da vlada nije izazovima. Bivši premijer, koji se vrlo obilno oglašavao ti razdoblja, sada jedva može napustiti svoje prebivalište a bujicu dobacivanja i poruge duboko razočarane javnosti zabrinjavajuće za bivšega predsjednika vlade jest činjen ogorčenje splasnuti ili ne, uvelike ovisi o napretku nacion u ovim burnim vremenima.         % Flag question       Autor sugerira da će gospodarsko stanje u zemlji         Select one:       teško ići na bolje.         ovisiti o javnome mnijenju.       procvasti.         biti u nadležnosti bivšega premijera.       Clear my choice | e<br>ijekom izbornoga<br>a da pritom ne izazove<br>. Ono što bi moglo biti<br>nica da pitanje hoće li<br>nalnoga gospodarstva |
|                                                                   | PREVIOUS PAGE                                                                                                    | FINISH ATTEMPT                                                                                                    |
|                                                                   | ✓ General feedback                                                                                                    |                                                                                                    |
| (c)<br>Foll                                                       | 2023, eu   academy<br>Iow us: 🎔 Twitter in Linkedin 😚 Facebook                                                                                                    | Help Centre Privacy notice                                                                                                    |
| Co                                                                | ntact the EU EU institutions                                                                                                    |                                                                                                    |
| 🗯 🛱 💽 🚍 🧕 🖬                                                       |                                                                                                    |                                                                                                    |

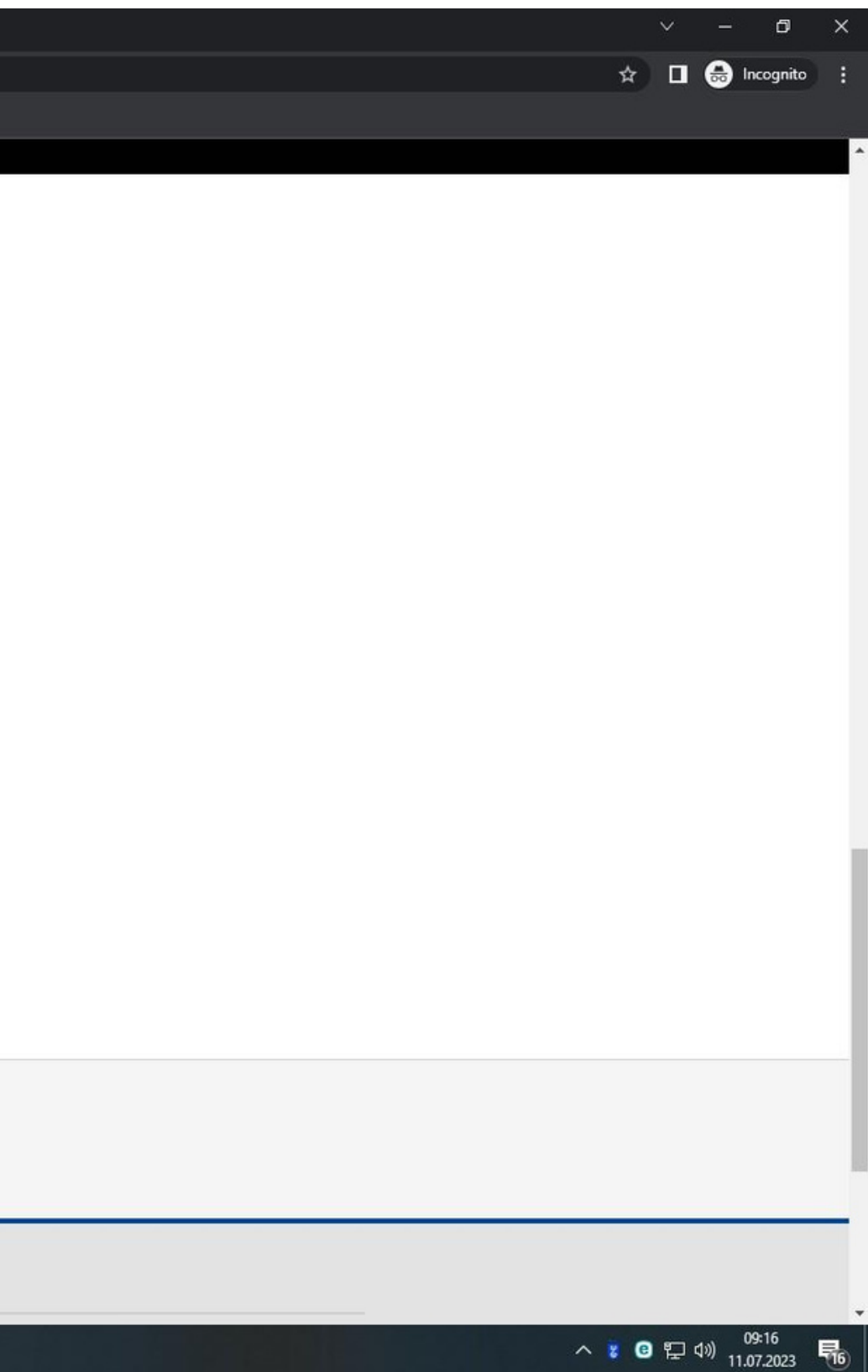

### **5. Download the language certificate**

| eulacademy                                        | Explore b             | y topic 🗸                          | What would you like to learn today?                                     | 1              | naxlengt Q          |
|---------------------------------------------------|-----------------------|------------------------------------|-------------------------------------------------------------------------|----------------|---------------------|
| trona Główna > Education & Capacity Building > Er | nglish Placement Test |                                    |                                                                         |                |                     |
|                                                   | English P             | lacem                              | ent Test                                                                |                |                     |
|                                                   |                       | Cong<br>Your<br>You alre<br>plans. | gratulations,<br>result: B1<br>ady have access to the necessary courses | s and learning | Tip: You<br>dashboa |
|                                                   |                       | Go to da                           | ashboard Retake assessment                                              |                |                     |

5. After completing the test and receiving the result (e.g., C1), download the certificate as a PDF file and upload it to the ESRS system.

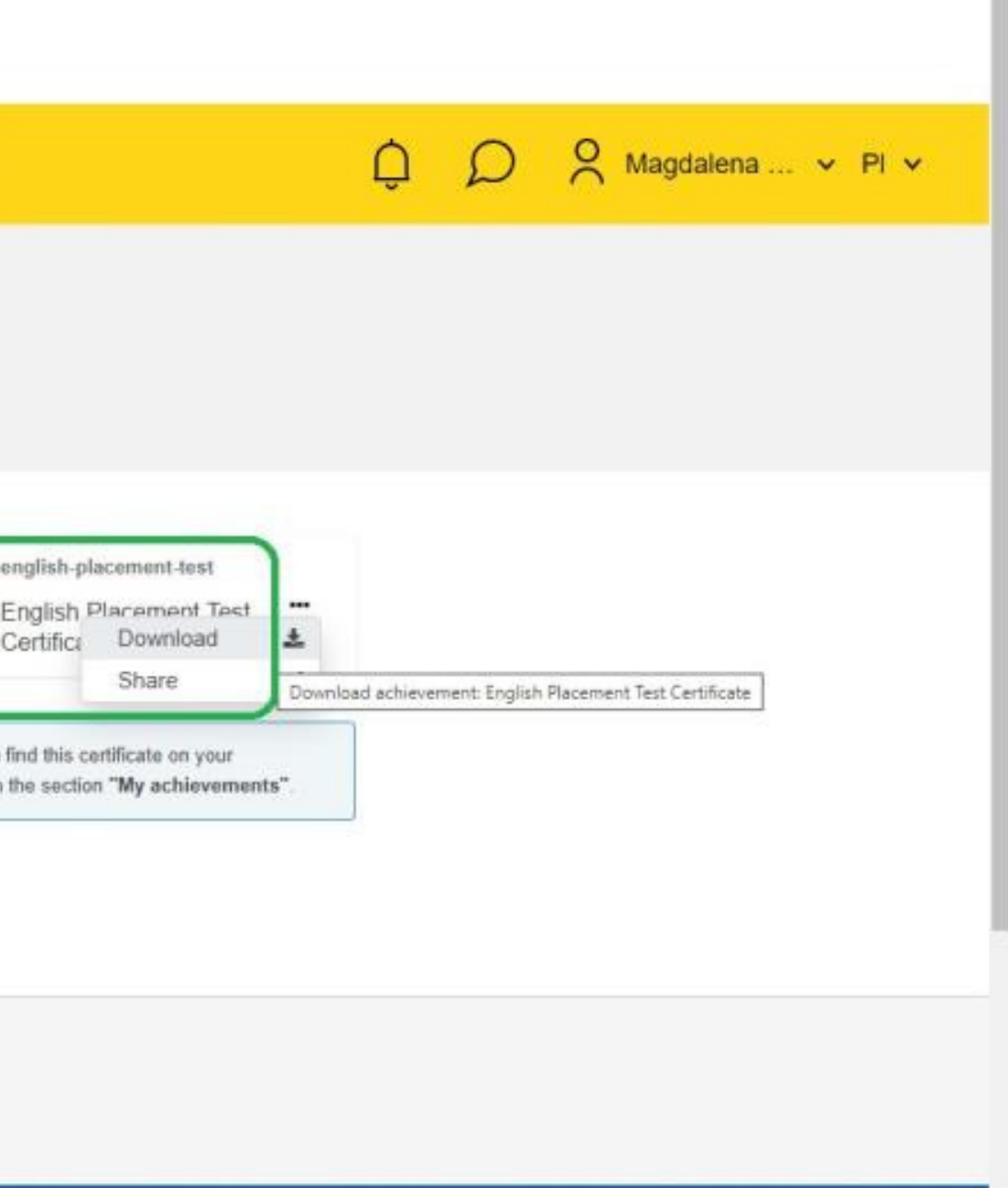

### **5. The language certificate**

#### Example of the test result certificate

### **ONLINE LANGUAGE SUPPORT**

Erasmus+ I European Solidarity Corps Date (MM, DD, Year) Brussels

THIS IS TO CERTIFY THAT

#### **Applicants First Name and Last Name**

HAS SUCCESSFULLY COMPLETED THE

#### Language Placement Test

AND HAS BEEN RECOMMENDED TO ENROL IN THE COURSE AT LEVEL:

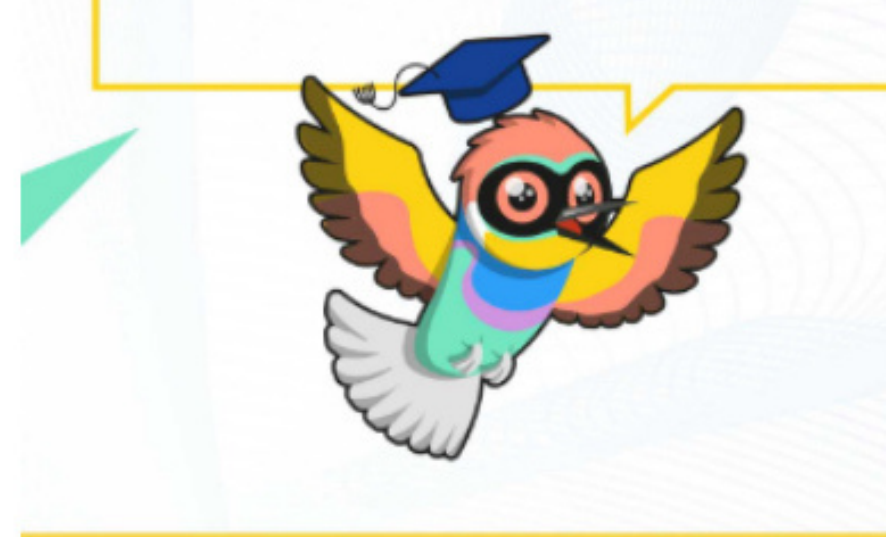

This certificate can not be used as an official assessment and/or completion certification of a CEFR level. The purpose of the certificate is to propose the most suitable course on OLS for the learner.

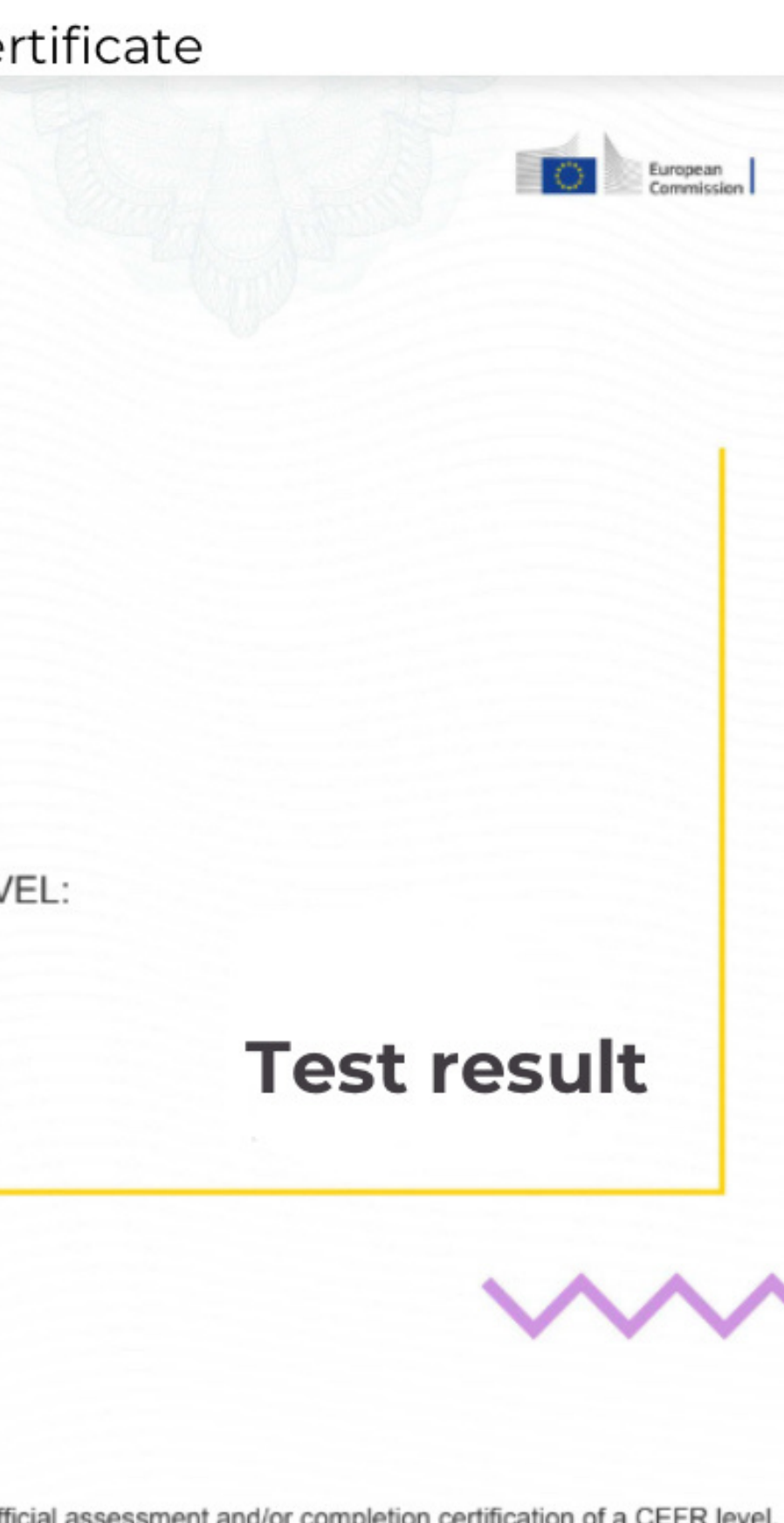

## **Step 3. ERASMUS+ Scholarship Holder Form**

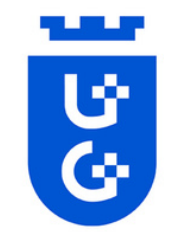

### FORMULARZ STYPENDYSTY ERASMUS+ STUDIA 2024/2025 **ERASMUS+SCHOLARSHIP HOLDER FORM STUDIES 2024/2025**

Wypełniają wyłącznie osoby wytypowane na wyjazdy w ramach Programu Erasmus+ (z listy głównej i rezerwowej). Formularz należy wypełnić czytelnie DRUKOWANYMI LITERAMI. / To be completed in CAPITAL LETTERS and only by persons selected for mobility in Erasmus+ Programme (from the main and the reserve list).

| IMIĘ / FIRST NAME                 | ANNA                                                                              |        |                                       |       |
|-----------------------------------|-----------------------------------------------------------------------------------|--------|---------------------------------------|-------|
| NAZWISKO / SURNAME                | NOWA                                                                              | K      | 1.                                    |       |
| DATA URODZENIA /<br>DATE OF BIRTH | <u>2000</u> - <u>02</u> - <u>29</u><br>Rok (Year) - miesiąc (Month) - dzień (Day) |        | MIEJSCE URODZENIA /<br>PLACE OF BIRTH | GD    |
| OBYWATELSTWO / CITIZENSHIP        |                                                                                   | POLISH |                                       |       |
| E- MAIL address                   | E- MAIL address examp                                                             |        | NR TELEFONU /<br>PHONE NUMBER         | +1234 |

**IMPORTANT** this form is supposed to be filled in ALL **CAPITALS.** 

DANSK 4567890

**Applicant** should fill 1. the Data field" "Personal with information as stated in official documents and in ENGLISH.

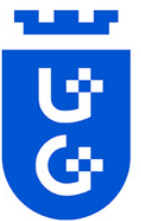

| UCZELNIA MACIERZYSTA (<br>kraj) / HOME INSTITUTION<br>country, ERASMUS code) | nazwa, miasto,<br>I (name, city,<br><b>2.</b> | ODESA I.I        | .MECHN<br>ODESA,                                                                                                    | IKOV NATIONA<br>UKRAINE, E102                                                                                                    | L UN<br>12488 | IVER:<br>8        |
|------------------------------------------------------------------------------|-----------------------------------------------|------------------|----------------------------------------------------------------------------------------------------|----------------------------------------------------------------------------------------------------|---------------|-------------------|
| WYDZIAŁ, KIERUNEK /<br>FACULTY, FIELD OF STUDY<br>INSTITUTION                | at the Home 3.                                | FACULTY          | OF LAV                                                                                                    | V AND ECONOM                                                                                                    | ICS, I        | ECON              |
| ROK I STOPIEŃ STUDIÓW<br>AND STUDY CYCLE (at the                             | (w momencie rea<br>time of mobility)          | lizacji wyjazdu) | / YEAR <mark>4.</mark>                                                                                                    | 2nd YEAR, BA                                                                                                    | CHE           | LOR               |
| FIELD OF STUDY at UG                                                         | 5.                                            | ECON             | OMICS                                                                                                    | 5. In "field of                                                                                                    | stud          | y at UC<br>fields |
| IMPORTANT this for                                                           | m is suppose                                  | ed to be         | •<br>•<br>•<br>•<br>•<br>East<br>•<br>•<br>•<br>•<br>•<br>•<br>•<br>•<br>•<br>•<br>•<br>•<br>•<br>•<br>•<br>•<br>•<br>•<br>• | Biology;<br>Biotechnology;<br>Chemistry;<br>Economics;<br>nglish Philology;<br>erman Philology;<br>Polish Philology;<br>Slavonic Philology;<br>Slavonic Philology;<br>berian Studies;<br>Classical Studies; | •             | App<br>Sca<br>Fo  |
| filled with A                                                                | LL CAPITALS                                   | •                | •                                                                                                    | Logopaedics;<br>Slavistics;                                                                                                    | •             |                   |

2. You should write information about YOUR Institution.

### SITY,

**3.** Applicant should write Faculty and field of study at HOME Institution

### **IOMICS**

4. Expected year of your studies and degree for which you are going to study **DURING ERASMUS+ mobility (Bachelor,** Master or Doctoral)

G" you should write one of the the below:

- lied Linguistics and Translation; ndinavian Studies; reign Languages; History; Archeology; **Ethnology; History of Art; Physics;** ter Science/Informatics Mathematics;
- **Education;**
- **Philosophy;**
- Journalism;

- **Psychology;**
- Sociology;
- **Political Sciences;**
- Socio-Economic Geography and Spatial Management
  - Geography;
  - **Oceanography;** 
    - Law
    - **Administration;** 
      - Management

### **Step 3. ERASMUS+ Scholarship Holder Form**

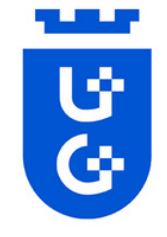

PLANOWANY CZAS POBYTU ZA GRANICA / PLANNED TIME OF MOBILITY 6. ☑ SEMESTR ZIMOWY / WINTER SEMESTER 6. It is important to write your mobility semester properly. You should put an X only for one option □ SEMESTR LETNI / SUMMER SEMESTER (winter or summer semester).

Podpis studenta Student's signature

7. The signature should be handwritten. Potwierdzam zapoznanie się /I have read the clause **IMPORTANT** the signature can not a pasted photo. The signature cannot be on a separate page, 29.022024 A. Nowak 7. it must be joined with the rest of the document. (data oraz podpis Uczestnika programu Erasmus+/ date, Erasmus+ Participant's signature

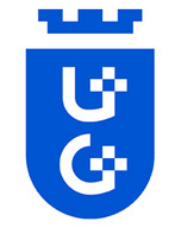

## **Step 4. Health Insurance**

Ukrainian students are required to obtain commercial health insurance valid for the whole period of their stay at the UG.

It must be valid on territory of Poland and provide coverage for medical expenses, treatment and assistance in transportation which might be required in emergencies.

Therefore, your health insurance must cover:

- Medical and other expenses/Медичні та інші витрати (МВ);
- Public liability/Цивільна відповідальність (ЦВ);
- Accidents coverage/Нещасний випадок(НВ).

Please note the health insurance will be verified upon arrival.

Failing to present a valid health insurance will result in **REJECTION** from the Erasmus+ programme at the University of Gdansk.

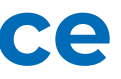

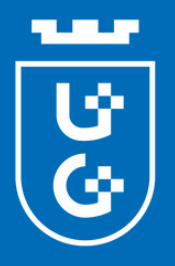

## **Step 5. Timeline** Academic year 2024/2025

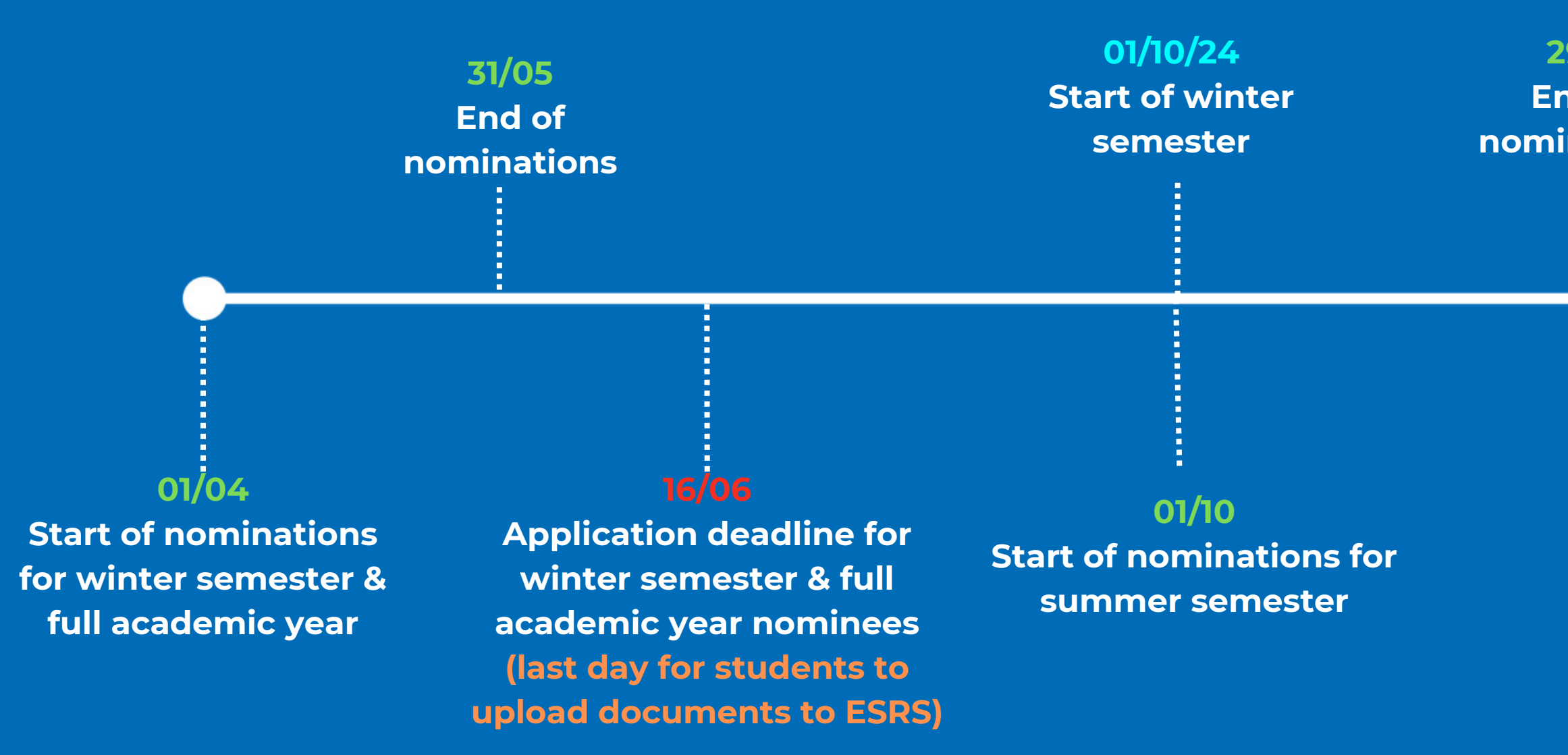

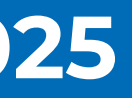

### 29/11 End of nominations

25/02/25 **Start of summer** semester

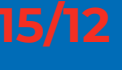

**Application deadline for** summer semester nominees (last day for students to upload documents to ESRS)

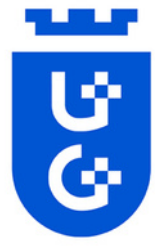

| Imię / Name                                         | Anna                                    |
|-----------------------------------------------------|-----------------------------------------|
| Nazwisko / Lastname                                 | Nowak                                   |
| Email                                               | example@mail.com                        |
| Zdjęcie / Photo [jpg]                               | X Wybierz plik Nie wybrano pliku Submit |
| Obywatelstwo / Citizenship                          | wybierz kraj                            |
| Formularz stypendysty / Grantee form                | X Wybierz plik Nie wybrano pliku Submit |
| Numer paszportu / Passport number                   |                                         |
| Skan paszportu / Passport scan [pdf]                | X Wybierz plik Nie wybrano pliku Submit |
| Pleć / Gender                                       | wybierz płeć / choose gender 🗸          |
| Data urodzenia / Date of birth (rrrr-mm-dd)         |                                         |
| Miejsce urodzenia / Place of birth                  |                                         |
| Ulica, numer mieszkania/domu / Street, house number |                                         |
| Kod pocztowy, miasto / ZIP code, city               |                                         |
| Telefon / Phone number                              | +123456789                              |
| Dane kontaktowe w razie wypadku / Emergency         |                                         |
| Imię i nazwisko / Name & Lastname                   | Andrzej Nowak                           |
| Telefon kontaktowy / Phone number                   | +123456789                              |

In this system student should upload all prepared documents: passport and photo, filled application form, OLS certificate, health insurance.

The applicant needs to fill in the personal data field in the ESRS as well.

IMPORTANT If you have uploaded documents, you DO NOT need to pay attention to "no file selected" phrase. You need to watch for  $\checkmark$  and  $\times$ .

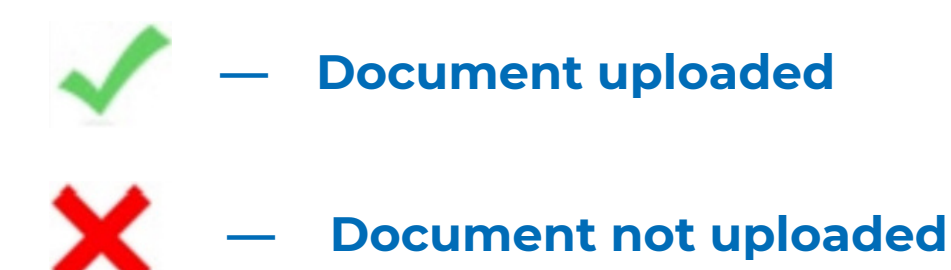

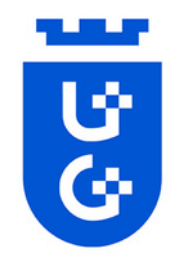

| Deklarowany język studiowania / Declared language of study          |          |
|---------------------------------------------------------------------|----------|
| Wcześniejszy udział w Erasmusie / Previous participation in Erasmus | nie      |
| Poziom studiów / Level of study                                     | Bachelor |
| Rok studiów / Which year of study:                                  | 2nd year |

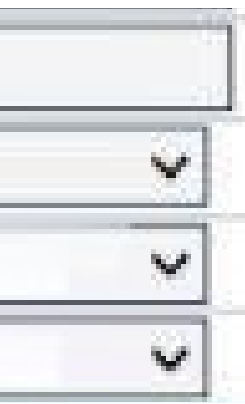

n the fields of year and level of studies, you should write the expected year of your studies and degree for which you are going to study DURING ERASMUS+ mobility (Bachelors, Masters or Doctoral)

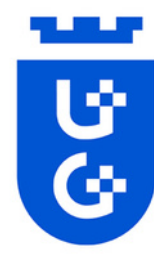

| B) Dane konta bankowego:                                                |                                                                                                    |
|-------------------------------------------------------------------------|----------------------------------------------------------------------------------------------------|
| Nazwa banku* / Bank name*                                               |                                                                                                    |
| Numer IBAN* / IBAN number*                                              |                                                                                                    |
| Własność konta* / Account ownership*                                    | Jestem / I am the 🔘 właścicielem / owner 🔘 współwłaścicielem / co-owner powyższego konta / of the above account. |
| Numer SWIFT* / SWIFT number*                                            |                                                                                                    |
| Nazwa banku pośredniczącego* / Intermediary bank name*                  |                                                                                                    |
| Numer SWIFT banku pośredniczącego* / SWIFT number of intermediary bank* |                                                                                                    |

### **1.** The bank information section should be filled with information about your bank account, e.g. bank name, swift number and etc.

| C) OLS - Online Linguistic Support                                                                                              |           |              |                                    |                                           |                                 |
|----------------------------------------------------------------------------------------------------|-----------|--------------|------------------------------------|-------------------------------------------|---------------------------------|
| Nadanie testu OLS / OLS test                                                                                                    |           |              |                                    |                                           |                                 |
| Język testu / Language                                                                                                    |           |              |                                    |                                           |                                 |
| Wynik testu / Result                                                                                                    |           |              |                                    |                                           |                                 |
| D) Oświadczenia / Statements*                                                                                                   |           |              |                                    |                                           |                                 |
| KSE - Karta Studenta Erasmusa (Erasmus Student Charter) - zał. III umowy stypendialnej / Annex III o<br>the financial agreement | pobierz / | download K   | SE <mark>2.</mark> 🗌 zapoznałam/-e | m się z tr <mark>eścią KSE / I h</mark> a | we read the contents of the KSE |
| OLS wynik testu [pdf] 3.                                                                                                    | XW        | /ybierz plik | Nie wybrano pliku                  | Wyślij                                    |                                 |
| Oświadczenie Green Travel / Green Travel Statement [pdf] 4.                                                                     | XW        | /ybierz plik | Nie wybrano pliku                  | Submit                                    |                                 |

#### 2. Read ANEX III and confirm that you've read it,

- **3.** Uload OLS Certificate in pdf format,
- 4. If applicable, upload the Green Travel Form. More information on the next page.

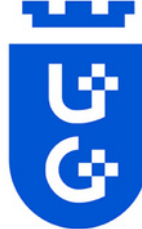

| Travel from | Lviv, Ukraine | (city, country | ) to Gdańsk, | , Poland, related to | Erasmus+ mobility in s |
|-------------|---------------|----------------|--------------|----------------------|------------------------|
| semester 20 | )23-2024      |                |              |                      |                        |

I will implement using low-emission means of transport:

 $\Box$  by car together with: **2**.

1. Name and surname.....

2. Name and surname.....

**1.** You should write the city of summer/winter your departure. Not your home city, a city from which you are going to depart to Gdansk.  $\Box$  by coach 🛛 by train **IMPORTANT** Green travel programme does not work if your city of departure is in **Poland!** 2. Mark this field if you travel 3. Name and surname..... by car with at lest two other mobility students. Within 14 days from the end of the mobility, I undertake to provide the required travel confirmations (tickets/bills for fuel for BOTH ways). 29.02.2024 A.Nouak Once you have filled the Green Travel form, you will need Date and signature of the Mobility Participant upload it to ESRS (see previous

page).

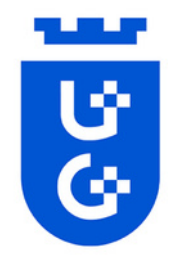

| Ubezpieczenie                |    |                                        |  |  |  |
|------------------------------|----|----------------------------------------|--|--|--|
| Koszty Leczenia 🗹            |    |                                        |  |  |  |
| Ubezpieczenie komercyjne [pd | f] | Choose File no file selected 2. Wyślij |  |  |  |
| nazwa firmy                  |    | PZU                                    |  |  |  |
| nr polisy                    |    | 123456                                 |  |  |  |
| daty ważności polisy         |    | 2025-02-07                             |  |  |  |
| NNW [pdf]                    |    | Choose File no file selected 2. Wyślij |  |  |  |
| nazwa firmy                  |    | PZU                                    |  |  |  |
| nr polisy                    | 1. | 123456                                 |  |  |  |
| daty ważności polisy         |    | 2025-02-07 🗸                           |  |  |  |
| OC [pdf]                     |    | Choose File no file selected 2. Wyślij |  |  |  |
| nazwa firmy                  |    | PZU                                    |  |  |  |
| nr polisy                    | 1. | 123456                                 |  |  |  |
| daty ważności polisy         |    | 2025-02-07                             |  |  |  |

The Insurance section (*Ubezpieczenie* in polish)

**1.** Write information about insurance, such as: insurance company name, insurance number, and the time period it covers.

**2.** In the second field upload your insurance in pdf form.

IMPORTANT you should repeat this procedure three times as shown on the picture.

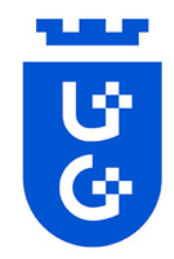

### **IMPORTANT**

### These documents should be in PDF format:

- **ID**/Passport;
- OLS
- **Application Form;**
- **Health Insurance;**
- **Green Travel Statemment (if applicable)**  $\bullet$

The <u>photo</u> should be in jpg format.

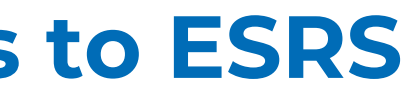

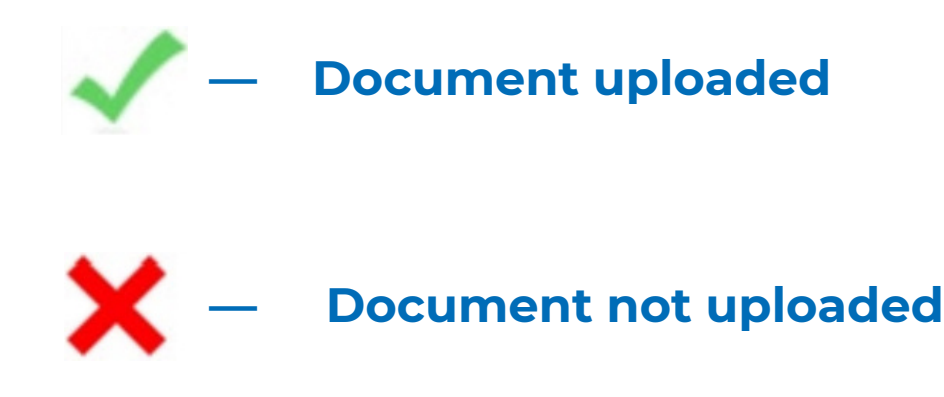

#### When you see all green marks

### **ID**/Passport;

### **Application Form;**

#### **Health Insurance;**

### Language Certificate/OLS

#### **Photo**

#### it means that you have successfully uploaded all needed documents! Well done!:) inform us about it via email: erasmus.incoming@ug.edu.pl

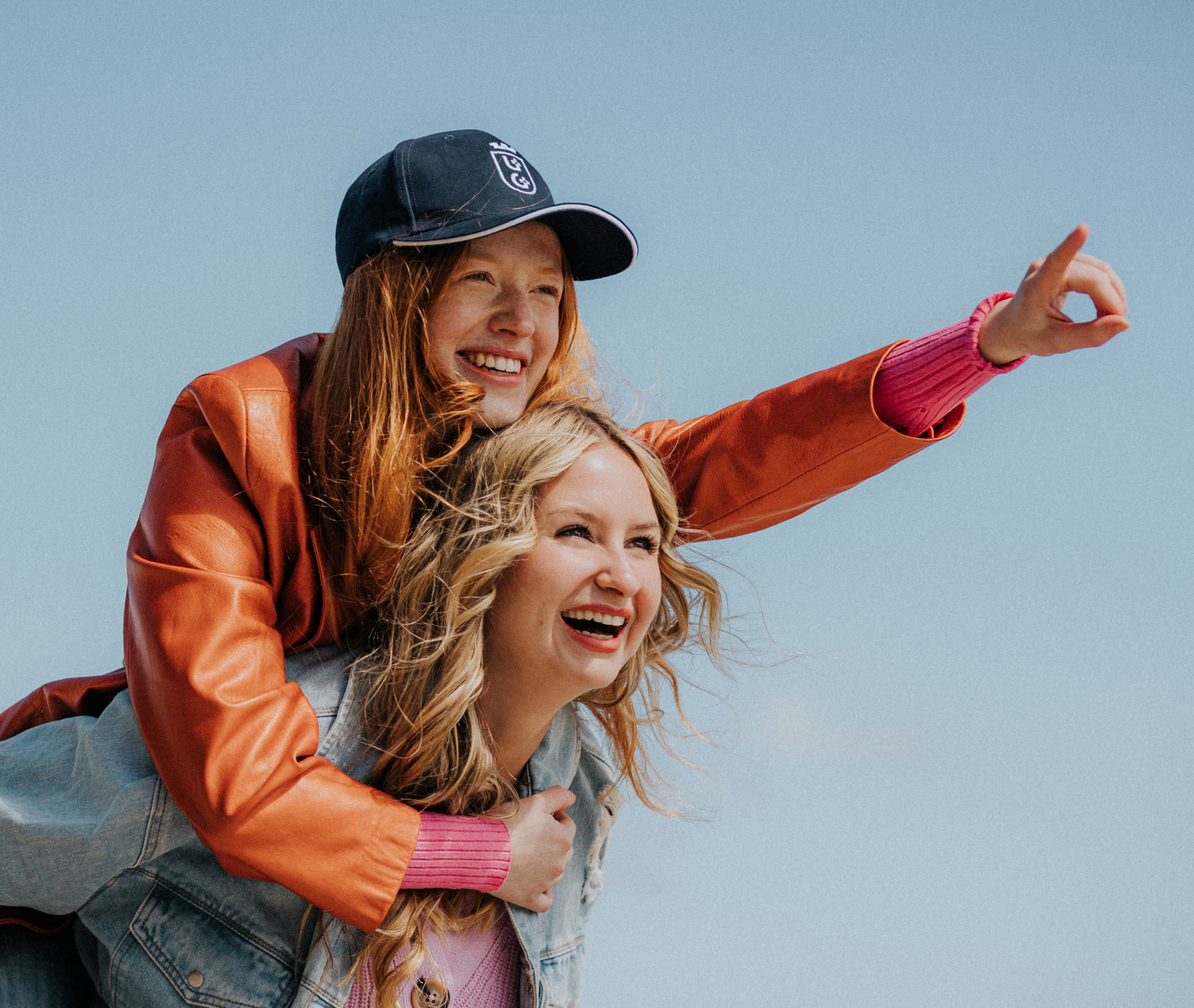

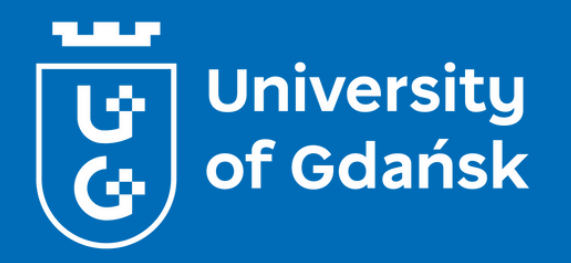

# **GOOD LUCK!**